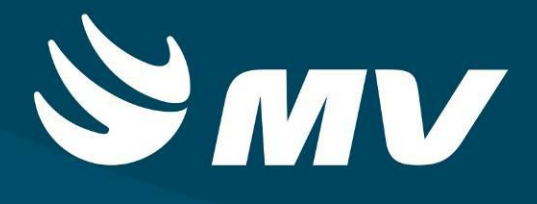

Urgência e Emergência

Acolhimento U.E.

Versão 1.68.5

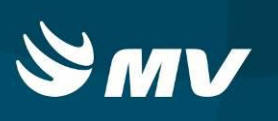

# Sumário

| Introdução                                                        | 3    |
|-------------------------------------------------------------------|------|
| 1. TELA DE ACESSO AO SISTEMA                                      | 4    |
| 2. APRESENTAÇÃO DA TELA E RECURSOS                                | 5    |
| 3. Como Criar Um Novo Cadastro do Cidadão                         | 6    |
| 4. Como Acolher o Cidadão no Sistema                              | 7    |
| 5. Como Acolher uma Solicitação Originada pelo SAMU               | 9    |
| 6. Como Evoluir o Cidadão em Observação ou Aguardando Atendimento | . 11 |
| 7. Como Cancelar Uma Solicitação                                  | . 12 |
| REQUISITOS MINIMOS NECESSÁRIOS PARA UTILIZAÇÃO DO SISTEMA         | .15  |

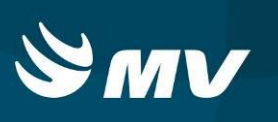

# Introdução

Por solicitação da Secretaria Estadual de Saúde do Paraná (SESA), foi desenvolvido dentro do Sistema Estadual de Regulação, o módulo de Urgência e Emergência, com o objetivo de integrar e administrar as demandas das Unidades de Pronto Atendimento.

O módulo Urgência e Emergência, consiste em registrar os atendimentos, bem como as solicitações de transferências e regulação para o SAMU, além da integração com o módulo Regulador de Leitos.

O Acolhimento U.E., tem como função, receber o paciente encaminhado pelo SAMU via sistema, evoluir / atualizar os sinais vitais, a queixa inicial do paciente e encaminhar o paciente para o atendimento.

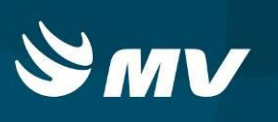

Escolha o módulo desejado e clique.

### 1. TELA DE ACESSO AO SISTEMA

Para acessar o sistema, acesse a página da Secretaria de Estado da Saúde do Paraná

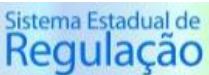

(www.saude.pr.gov.br), clique no ícone

|                      | Sistema Es<br>Regu | tadual de |
|----------------------|--------------------|-----------|
| S                    | M                  | /         |
| Usuário              |                    |           |
| Senha                |                    |           |
| Perfil               |                    |           |
| Vínculo Profissional |                    |           |
|                      |                    | ×         |

Informe sua identificação de usuário e senha pessoal e clique em

Espere carregar e selecione o perfil "ACOLHIMENTO UE" e o nome da Instituição que estará

vinculado. Pressione novamente o botão para se conectar ao sistema.

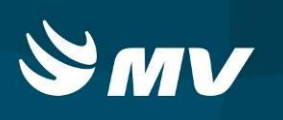

# 2. APRESENTAÇÃO DA TELA E RECURSOS

Após realizar o login, aparecerá a tela inicial abaixo. Para começar a utilizar os recursos do perfil ACOLHIMENTO UE, selecione a opção ACOLHIMENTO, localizado no lado esquerdo da tela:

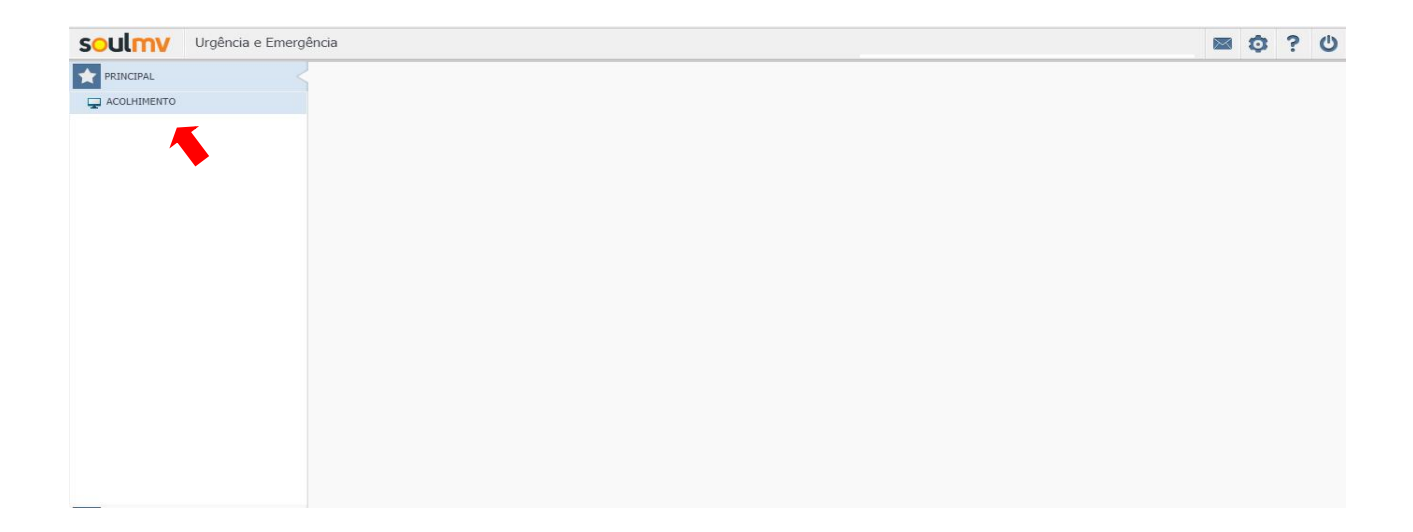

Nesta tela é possível cadastrar o cidadão para o atendimento, pesquisar os pacientes que aguardam o acolhimento, evoluir o paciente que necessita de uma nova evolução, além de acolher o paciente encaminhado pelo módulo do SAMU:

|                        |               |                        | riguara        | indo acommie | anto      |                             |                        |
|------------------------|---------------|------------------------|----------------|--------------|-----------|-----------------------------|------------------------|
| dade de saúde 🜸        |               | Situação 🜸             |                |              |           |                             |                        |
| SPITAL ANGELINA CARON  | ×             | AGUARDANDO ACOLHIMENTO | م -            |              |           |                             |                        |
| iidade de saúde        | Origem        | Hora chegada           | Espera         | Nome         | Sexo      | Idade                       | Situação               |
| OSPITAL ANGELINA CARON | LIVRE DEMANDA | 09/04/2018 10:23       | 25d 27min      | DANIELLE     | Feminino  | 034 anos, 14 dias           | AGUARDANDO ACOLHIMENTO |
| SPITAL ANGELINA CARON  | LIVRE DEMANDA | 09/04/2018 10:22       | 25d 28min      | MARCELO      | Masculino | 033 anos, 07 meses, 19 dias | AGUARDANDO ACOLHIMENTO |
| OSPITAL ANGELINA CARON | LIVRE DEMANDA | 09/04/2018 10:21       | 25d 29min      | ALICE MAR    | Feminino  | 031 anos, 07 meses, 18 dias | AGUARDANDO ACOLHIMENTO |
| OSPITAL ANGELINA CARON | LIVRE DEMANDA | 10/04/2018 21:50       | 23d 13hr       | MARCELO      | Masculino | 033 anos, 07 meses, 19 dias | AGUARDANDO ACOLHIMENTO |
| OSPITAL ANGELINA CARON | LIVRE DEMANDA | 01/05/2018 23:17       | 02d 11hr 33min | DANIELLE     | Feminino  | 034 anos, 14 dias           | AGUARDANDO ACOLHIMENTO |
|                        |               |                        |                |              |           |                             |                        |
|                        |               |                        |                |              |           |                             |                        |
|                        |               |                        |                |              |           |                             |                        |
|                        |               |                        |                |              |           |                             |                        |
|                        |               |                        |                |              |           |                             |                        |
|                        |               |                        |                |              |           |                             |                        |
|                        |               |                        |                |              |           |                             |                        |
|                        |               |                        |                |              |           |                             |                        |
|                        |               |                        |                |              |           |                             |                        |
|                        |               |                        |                |              |           |                             |                        |
|                        |               |                        |                |              |           |                             |                        |

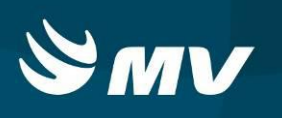

### 3. Como Criar Um Novo Cadastro do Cidadão

Para criar um novo cadastro do cidadão, na tela Aguardando Acolhimento clique no botão O sistema abrirá uma nova tela, para preenchimento dos sinais vitais,queixa do cidadão e escala de Glasgow . Preencha todos os campos com maior informação possível sobre o cidadão. Os campos que estiverem com \* são de preenchimento obrigatório:

| oulmy u                                  | gência e Emer  | gência                                  |                                      | 🔤 🥸 ? ( |
|------------------------------------------|----------------|-----------------------------------------|--------------------------------------|---------|
|                                          |                |                                         | Aguardando acolhimento               |         |
| <ul> <li>Cidadão</li> </ul>              |                |                                         |                                      |         |
| Cidadão identificado                     | Nome complet   | •                                       |                                      |         |
|                                          |                |                                         |                                      |         |
| Data da chegada                          | Código de ace  | sso Sexo                                | Nascimento * Idade aparente          |         |
|                                          |                | Masc. O Fem. O Ir                       | er.                                  |         |
| Jrigem do atendimento *                  | -              | usa do atendimento * Natureza/Incidente | linites                              |         |
| <ul> <li>Formulário</li> </ul>           |                | logic is in the s                       | gener .                              |         |
| Dados vitais Aciden                      | te de trabalho |                                         |                                      |         |
| Dados Vitais                             |                | Queixa principal *                      |                                      |         |
| Peso                                     | KG             |                                         |                                      |         |
| Altura                                   | CM             |                                         |                                      |         |
| IMC                                      |                |                                         |                                      |         |
| FC                                       | BPM            |                                         |                                      |         |
| PA                                       | / MM/HG        |                                         |                                      |         |
| Temperatura                              | °C             |                                         |                                      |         |
| SATOZ                                    | 50<br>MC/DI    |                                         |                                      |         |
| FR                                       | IRDM           | <ul> <li>Classificação</li> </ul>       |                                      |         |
| Glasnow                                  | n PTS          | 🕘 🛑 Emergência 🔾                        | Urgente 🔘 🌑 Não urgente              |         |
| Trauma score                             | 0 PTS          | 🗌 😑 Muito urgente 🔘                     | Pouco urgente                        |         |
| <ul> <li>Escala de coma de Gi</li> </ul> | asgow          |                                         |                                      |         |
| Abertura ocular                          |                | Melhor resposta motora                  | Melihor resposta verhal              |         |
| Espontânaa                               | Ausânria       | O Oberlana romandos O Elevão à dor      | Balavras insomniarias     Confirm    |         |
|                                          | U Maschab      |                                         |                                      |         |
| O No comando verbar                      |                | O Recrada a dor                         | O solis incompreensivers O orientado |         |
| O A dor                                  |                | <ul> <li>Extensão à dor</li> </ul>      | O Ausência                           |         |
|                                          |                |                                         |                                      |         |
|                                          |                |                                         |                                      |         |
|                                          |                |                                         |                                      |         |

Inseridas as informações, clique no botão 🤽. Para limpar o que foi preenchido, basta clicar no botão 🧭.

Uma vez salva as informações, o cadastro do cidadão será direcionado ao perfil RECEPCIONAR CIDADÃO UE. para atualização dos dados cadastrais, e também estará disponível para o perfil ATENDIMENTO U.E., para continuidade do atendmento ao cidadão.

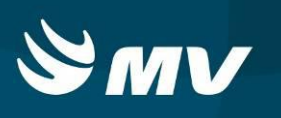

### 4. Como Acolher o Cidadão no Sistema

Caso a entrada do cidadão no sistema tenha sido realizada pelo Recepcionar Cidadão UE, o sistema enviará o cadastro do cidadão para o perfil Acolhimento UE, para continuidade do atendimento.

Na tela Aguardando Acolhimento, selecione o paciente e clique no botão

|                                 |                              |                  | Agu            | ardando acolhimento       |            |                             |                        |
|---------------------------------|------------------------------|------------------|----------------|---------------------------|------------|-----------------------------|------------------------|
| lade de saúde 🜸                 | Situação 🙍                   |                  |                |                           |            |                             |                        |
| - HOSPITAL REGIONAL DO LITORAL  | AGUARDANDO ATE               | NDIMENTO         | - P            |                           |            |                             |                        |
| idade de saúde 🛛 🔍              | Drigem                       | Hora chegada     | Espera         | Nome                      | Sexo       | Idade                       | Situação               |
| L - HOSPITAL REGIONAL DO LITORA | SAMU                         | 06/05/2018 22:41 | 01hr 05min     | TESTE INTEGRA DANI        | Feminino   | 034 anos, 02 dias           | AGUARDANDO ATENDIMENTO |
| L - HOSPITAL REGIONAL DO LITORA | SIATE / CORPO DE BOMBEIROS   | 11/04/2018 10:43 | 25d 13hr 03min | AGNALDO JOSE LINO         | Masculino  | 044 anos, 08 meses, 14 dias | AGUARDANDO ATENDIMENTO |
| L - HOSPITAL REGIONAL DO LITORA | SERVIÇO ASSISTÊNCIA SOCIAL   | 11/04/2018 10:59 | 25d 12hr 47min | CLAUDEMIRA DA ROCHA COSTA | Feminino   | 050 anos, 01 mês, 02 dias   | AGUARDANDO ATENDIMENTO |
| - HOSPITAL REGIONAL DO LITORA   | SEGURANÇA PÚBLICA (POLÍCIAS) | 11/04/2018 10:41 | 25d 13hr 04min | LEILA JUNGLES ALVES       | Feminino   | 049 anos, 11 meses, 27 dias | AGUARDANDO ATENDIMENTO |
| - HOSPITAL REGIONAL DO LITORA   | SAMU                         | 12/04/2018 14:24 | 24d 09hr 21min | NM DA VITIMA              | Masculino  | 099 anos, 24 dias           | AGUARDANDO ATENDIMENTO |
| - HOSPITAL REGIONAL DO LITORA   | SAMU                         | 13/04/2018 10:43 | 23d 13hr 02min | TESTE 1                   | Indefinido | 23 dias                     | AGUARDANDO ATENDIMENTO |
|                                 |                              |                  |                |                           |            |                             |                        |
|                                 |                              |                  |                |                           |            |                             |                        |
|                                 |                              |                  |                |                           |            |                             |                        |
|                                 |                              |                  |                |                           |            |                             |                        |
|                                 |                              |                  |                |                           |            |                             |                        |
|                                 |                              |                  |                |                           |            |                             |                        |
|                                 |                              |                  |                |                           |            |                             |                        |
|                                 |                              |                  |                |                           |            |                             |                        |
|                                 |                              |                  |                |                           |            |                             |                        |
|                                 |                              |                  |                |                           |            |                             |                        |

O sistema abrirá uma nova tela, para o preenchimento dos sinais vitais,queixa do cidadão e escala de glasgow. Preencha todos os campos com maior informação possível sobre o cidadão. Os campos que estiverem com \* são de preenchimento obrigatório:

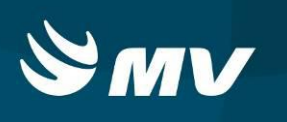

| oulmy Ur                                  | oência e Emeroê  | ncia                                    |                                   | <b>國 众</b> 1 |
|-------------------------------------------|------------------|-----------------------------------------|-----------------------------------|--------------|
|                                           |                  |                                         |                                   |              |
|                                           |                  |                                         | Aguardando acolhimento            |              |
| Cidadão                                   |                  |                                         |                                   |              |
| Cidadão identificado                      | Nome completo    |                                         |                                   |              |
|                                           | LEILA JUNGLES    | ALVES                                   |                                   |              |
| Data da chegada                           | Código de acesso | Sexo                                    | Nascimento Idade aparente         |              |
| 1/04/2018 10:48                           |                  | Masc. 📀 Fem. 🔿 In                       | 09/05/1968 📰 50                   |              |
| rigem do atendimento 🇯                    | Caus             | o do atendimento 🔹 🛛 Natureza/Incidente |                                   |              |
| EGURANÇA PÚBLICA (PO                      | LICIAS) ~ PSIQ   | UIATRICO - FEBRE                        | ×                                 |              |
| Formulário                                |                  |                                         |                                   |              |
| Dados vitais Acident                      | te de trabalho   |                                         |                                   |              |
| Jados Vitais                              |                  | Queixa principal *                      |                                   |              |
| Peso                                      | KG               |                                         |                                   |              |
| Altura                                    | CM               |                                         |                                   |              |
| IMC                                       |                  |                                         |                                   |              |
| FC                                        | BPM              |                                         |                                   |              |
| PA                                        | / MM/HG          |                                         |                                   |              |
| Temperatura                               | °C               |                                         |                                   |              |
| SAT 02                                    | 96               |                                         |                                   |              |
| HGT                                       | MG/DL            | A Classificação                         |                                   |              |
| FR                                        | TRPM             |                                         |                                   |              |
| Glasnow                                   | n PTS            | 💛 🔴 Emergência 🔾                        | Urgente 🔘 🔵 Não urgente           |              |
| Trauma crom                               | 0,715            | Muito urgente                           | Pouro urbette                     |              |
|                                           | 0 -15            |                                         |                                   |              |
| <ul> <li>Escala de coma de Gla</li> </ul> | asgow            |                                         |                                   |              |
| Abertura ocular                           |                  | Melhor resposta motora                  | Melhor resposta verbal            |              |
| Fspontânea (                              | Ausênria         | Oberlere comandos O Elexão à dor        | O Palavras inanronriadas          |              |
|                                           | 0                | 0                                       | 0 0                               |              |
| <ul> <li>Ao comando verbal</li> </ul>     |                  | Retirada à dor     Ausência             | Sons incompreensiveis O Orientado |              |
| 🔵 Á dor                                   |                  | <ul> <li>Extensão à dor</li> </ul>      | 🔿 Ausência                        |              |
| P.                                        |                  |                                         |                                   |              |
|                                           |                  |                                         |                                   |              |
|                                           |                  |                                         |                                   |              |
|                                           |                  |                                         |                                   |              |
|                                           |                  |                                         |                                   |              |
|                                           |                  |                                         |                                   |              |
|                                           |                  |                                         |                                   |              |
| HA                                        |                  |                                         |                                   | 0            |

Inseridas as informações, clique no botão 🤼. Para limpar o que foi preenchido, basta clicar no botão 🧭.

Após salvar as informações, o cadastro do paciente será encaminhado ao perfil " Atendimento U.E.", para continuidade ao atendimento.

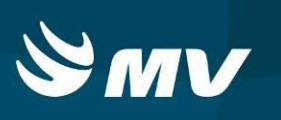

#### 5. Como Acolher uma Solicitação Originada pelo SAMU

Ao SAMU indicar o cidadão para o estabelecimento de saúde, o sistema emitirá um sinal de alerta na tela Aguardando Acolhimento , para que o estabelecimento inicie o acolhimento do paciente a qualquer momento, até a chegada do mesmo ao estabelecimento .

Clique no botão

, o sistema abrirá o " Recursos a Caminho do Estabelecimento":

|                   |        |              |                  | Agu               | ardando acol | himento        |            |   |       |          | 1 |
|-------------------|--------|--------------|------------------|-------------------|--------------|----------------|------------|---|-------|----------|---|
| midade de saúde 😐 |        | Situação .   |                  |                   |              |                |            |   |       |          |   |
|                   |        | AGUARDANDO A | COLHEMENTO       | 1.4               | Q            |                |            |   |       |          |   |
| Unidade de saúde  | Origem | Hora cheg    | eda              | Espera            | Non          | N.             | Sexo       |   | Idade | Situação |   |
|                   |        |              |                  |                   |              |                |            |   |       |          |   |
|                   |        |              |                  | Recursos a        | caminho do e | estabeleciment | 0          | × |       |          |   |
|                   |        |              | Código de acesso | Vitima            | Idade        | Sexo           | Prioridade |   |       |          |   |
|                   |        |              | 011804160001     | TESTE 2           | 0            |                | Baixa      |   |       |          |   |
|                   |        |              | 011804130001     | TESTE 1           | 0            |                | Média      |   |       |          |   |
|                   |        |              | 011804180001     | ENVOLVIDO         | 0            |                | Alta       |   |       |          |   |
|                   |        |              | 011409030008     | CIBELE FREITAS DE | 18 Ano(s)    | F              | Média      |   |       |          |   |
|                   |        |              | 011804200001     | ARTURO            | 0            |                | Média      |   |       |          |   |
|                   |        |              | 011804200002     | VITIMA 1          |              |                | Alta       |   |       |          |   |
|                   |        |              |                  |                   |              |                |            |   |       |          |   |
|                   |        |              |                  |                   |              |                |            |   |       |          |   |
|                   |        |              |                  |                   |              |                |            |   |       |          |   |
|                   |        |              |                  |                   |              |                |            |   |       |          |   |
|                   |        |              |                  |                   |              |                |            |   |       |          |   |
|                   |        |              |                  |                   |              |                |            |   |       |          |   |

Clique duas vezes no recurso a caminho. O sistema abrirá a tela aguardando Acolhimento:

| Soulmy Urg                     | ência e Emergência | 3                                 |                                      | 🖬 🔅 ? |
|--------------------------------|--------------------|-----------------------------------|--------------------------------------|-------|
|                                |                    |                                   | Aguardando acolhimento               |       |
| <ul> <li>Cidadão</li> </ul>    |                    |                                   |                                      |       |
| Cidadão identificado           | Nome completc *    |                                   |                                      |       |
|                                | CIBELE FREITAS DE  | SOUZA                             |                                      |       |
| Data da chegada                | Código de acesso   | Sexo                              | Nascimente 🔹 Idade aparente          |       |
|                                | 011409030008       | O Masc. 💿 Fem. 🔿 I                | def. 04/05/2000 🛄 18                 |       |
| Origem do atendiment: *        | Causa do a         | atendimente  Natureza/Incidente   | M                                    |       |
| SAMU<br>Samulisia              |                    | * Digite no minimo 2              | ligitas                              |       |
| <ul> <li>Pormularic</li> </ul> |                    |                                   |                                      |       |
| Dados vitais Acidente          | de trabalhc        |                                   |                                      |       |
| Dados Vitais                   |                    | Queixa principa *                 |                                      |       |
| Peso                           | 80,0 KG            | 03/09/2014 10:52:58 - RAUPH_GU    | MARAES - GESTANTE EM POS-DATISMO COM |       |
| Altura                         | 165 CM             | DUR ABDOMINAL. NAO ESTA EM        | KABALHO DE PAKTO.                    |       |
| IMC 29,                        | 38% Acima do peso  |                                   |                                      |       |
| FC                             | 80 BPM             |                                   |                                      |       |
| PA 12                          | 80 MM/HG           |                                   |                                      |       |
| Temperatura                    | 38,0 °C            |                                   |                                      |       |
| SAT 02                         | 95 %               |                                   |                                      |       |
| HGT                            | 80 MG/DL           | <ul> <li>Classificação</li> </ul> |                                      |       |
| FR                             | 21 IRPM            | 🕢 🧰 Emernância                    |                                      |       |
| Glasgow                        | PTS                | Chargende C                       |                                      |       |
| Frauma score                   | 0 PTS              | O 🔴 Muito urgente 🔾               | Pouco urgente                        |       |
| Escala de coma de Glas         | Bon                |                                   |                                      |       |
| Abertura ocular                | Mel                | hor resposta motora               | Melhor resposta verba                |       |
| Espontânea                     | Ausência           | Obedece comando: 🦳 Flexão à dor   | O Palavras inapropriadas O Confuso   |       |
| Ao comando verbal              | Ō                  | Retirada à dor 🚫 Ausência         | Sons incompreensiveis O Orientado    |       |
| A dor                          | 0                  | Extensão à dor                    | O Ausência                           |       |
|                                | 10                 |                                   |                                      |       |
|                                |                    |                                   |                                      |       |
|                                |                    |                                   |                                      |       |
|                                |                    |                                   |                                      |       |
|                                |                    |                                   |                                      |       |
|                                |                    |                                   |                                      |       |
|                                |                    |                                   |                                      |       |
|                                |                    |                                   |                                      |       |
|                                |                    |                                   |                                      |       |

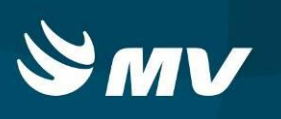

Ao abrir a solicitação do paciente, as evoluções e queixas do cidadão inseridas pelo SAMU, estarão descritas na solicitação.

Para realizar uma nova evolução e descrição, basta selecionar o botão *para limpar a tela e começar um novo cadastro.* 

Inseridas as informações, clique no botão . Após salvar as informações, o cadastro do paciente será encaminhado ao perfil " Atendimento U.E.", para continuidade ao atendimento.

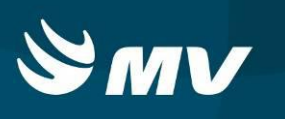

### 6. Como Evoluir o Cidadão em Observação ou Aguardando Atendimento

Caso o cidadão necessite de uma nova evolução, na tela Aguardando Acolhimento, nos campos de pesquisa, selecione o tipo de situação em que o paciente se encontra ( Em observação ou

Aguardando Atendimento), e clique no botão 🧖 :

|                             |                 |                               |                  | Agu            | uardando acolhimento      |            |                             |                        |
|-----------------------------|-----------------|-------------------------------|------------------|----------------|---------------------------|------------|-----------------------------|------------------------|
| e de saúde \star            |                 | Situação 🔹                    |                  |                |                           |            |                             |                        |
| HOSPITAL REGIONAL DO LITORA | Ľ X             | AGUARDANDO ATE                | NDIMENTO *       | Q              |                           |            |                             |                        |
| de de saúde                 | Origem          | AGUARDANDO ACO                | OLHIMENTO        | Espera         | Nome                      | Sexo       | Idade                       | Situação               |
| HOSPITAL REGIONAL DO LITOR  | A SAMU          | AGUARDANDO ATE                | ENDIMENTO        | 25min          | TESTE INTEGRA DANI        | Feminino   | 034 anos, 02 dias           | AGUARDANDO ATENDIMENTO |
| HOSPITAL REGIONAL DO LITOR  | A SLATE / CORPO | EM OBSERVAÇÃO<br>DE BOMBEIROS | 11/04/2018 10:43 | 25d 12hr 23min | AGNALDO JOSE LINO         | Masculino  | 044 anos, 08 meses, 14 dias | AGUARDANDO ATENDIMENTO |
| HOSPITAL REGIONAL DO LITOR  | SERVIÇO ASSIST  | TÊNCIA SOCIAL                 | 11/04/2018 10:59 | 25d 12hr 07min | CLAUDEMIRA DA ROCHA COSTA | Feminino   | 050 anos, 01 mês, 02 dias   | AGUARDANDO ATENDIMENTO |
| HOSPITAL REGIONAL DO LITOR  | SEGURANÇA PÚ    | BLICA (POLÍCIAS)              | 11/04/2018 10:41 | 25d 12hr 24min | LEILA JUNGLES ALVES       | Feminino   | 049 anos, 11 meses, 27 dias | AGUARDANDO ATENDIMENTO |
| HOSPITAL REGIONAL DO LITOR  | A SAMU          |                               | 12/04/2018 14:24 | 24d 08hr 41min | NM DA VITIMA              | Masculino  | 099 anos, 24 dias           | AGUARDANDO ATENDIMENTO |
| HOSPITAL REGIONAL DO LITOR  | A SAMU          |                               | 13/04/2018 10:43 | 23d 12hr 22min | TESTE 1                   | Indefinido | 23 dias                     | AGUARDANDO ATENDIMENTO |
|                             |                 |                               |                  |                |                           |            |                             |                        |
|                             |                 |                               |                  |                |                           |            |                             |                        |
|                             |                 |                               |                  |                |                           |            |                             |                        |

Clique duas vezes no cidadão.O sistema abrirá a tela de evolução. Para realizar uma nova

evolução do paciente, clique no botão . O sistema habilitará os campos para o novo preenchimento. As evoluções antes inseridas, ficarão salvas no histórico do atendimento:

| oulmv                | Urgência e Emerç                      | iência                                  |                                     | a () |
|----------------------|---------------------------------------|-----------------------------------------|-------------------------------------|------|
|                      |                                       |                                         | Aguardando acolhimento              |      |
| Cidadão              |                                       |                                         |                                     |      |
| 7 Cidadão identifica | ado Nome completi                     |                                         |                                     |      |
|                      | AGNALDO 305                           | E LINO                                  |                                     |      |
| ata da chegada       | Código de aces                        | so Sexo                                 | Nascimento Idade aparente           |      |
| 1/04/2018 10:46      |                                       | 🕢 Masc. 🔿 Fem. 🔿 Ir                     | lef. 22/08/1973 🛄 45                |      |
| igem do atendime     | nto * Cai                             | usa do atendimento * Natureza/Incidente |                                     |      |
| ATE / CORPO DE E     | BOMBEIROS - CA                        | USA EXTERNA - AFOGAMENTO                | ×                                   |      |
| Formulário           |                                       |                                         |                                     |      |
| Dados vitais A       | Acidente de trabalho                  |                                         |                                     |      |
| ados Vitais          |                                       | Queixa principal *                      |                                     |      |
| eso                  | KG 11/04/2018 10:46:59 - FABIO.COLDEB |                                         | EBELLA - CAMPO DESCRIÇÃO DA QUEIXA  |      |
| tura 🗍               | CM                                    | PRINCIPAL                               |                                     |      |
| IC [                 |                                       |                                         |                                     |      |
| c [                  | 126 BPM                               |                                         |                                     |      |
| A                    | 160 / 100 MM/HG                       |                                         |                                     |      |
| emperatura           | 37,9 °C                               |                                         |                                     |      |
| AT 02                | 88 %                                  |                                         |                                     |      |
| GT [                 | 93 MG/DL                              | 🔺 Classificação                         |                                     |      |
| R [                  | 30 IRPM                               |                                         |                                     |      |
| ilasgow [            | 7 PTS                                 |                                         |                                     |      |
| 'rauma score         | 9 PTS                                 | 🔘 🥚 Muito urgente 🔘                     | Pouco urgente                       |      |
| Escala de coma       | de Glasgow                            |                                         |                                     |      |
| Abertura ocular      |                                       | Melhor resposta motora                  | Melhor resposta verbal              |      |
| Espontânea           | <ul> <li>Ausência</li> </ul>          | Obedece comandos O Flexão à dor         | O Palavras inapropriadas O Confuso  |      |
| Ao comando ver       | rbal                                  | 💿 Retirada à dor 🛛 🔘 Ausência           | ⊙ Sons incompreensiveis ○ Orientado |      |
| ) Á dor              |                                       | <ul> <li>Extensão à dor</li> </ul>      | O Ausência                          |      |
|                      |                                       |                                         |                                     |      |

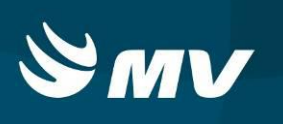

### 7. Como Cancelar Uma Solicitação

Existem duas formas para realizar o cancelamento de uma solicitação de acolhimento. Para cancelar apenas uma solicitação, na tela Aguardando Acolhimento, na parte superior da tela, filtre pelo tipo de situação que o paciente se encontra. Selecione o paciente e clique no botão

| Urgência e Eme                      | rgência      |                  | <b>•</b>   |                          |           |                             | ⊠ ∅ ?                  |
|-------------------------------------|--------------|------------------|------------|--------------------------|-----------|-----------------------------|------------------------|
|                                     |              |                  | А          | guardando acolhimento    |           |                             |                        |
| ridade de saúde 🌸                   | Situação 😐   |                  | -          |                          |           |                             |                        |
| RL - HOSPITAL REGIONAL DO LITORAL   | AGUARDAN     | OO ACOLHIMENTO   | · 2        |                          |           |                             |                        |
| Inidade de saúde 0                  | Irigem       | Hora chegada     | Espera     | Nome                     | Sexo      | Idade                       | Situação               |
| IRL - HOSPITAL REGIONAL DO LITORA S | AMU          | 08/05/2018 15:35 | 18hr 54min | PAULO                    | Masculino | 047 anos, 01 dia            | AGUARDANDO ACOLHIMENTO |
| RL - HOSPITAL REGIONAL DO LITORA    | IVRE DEMANDA | 08/05/2018 15:12 | 19hr 18min | ONDINA BALTAZAR          | Feminino  | 065 anos, 10 meses, 07 dias | AGUARDANDO ACOLHIMENTO |
| IRL - HOSPITAL REGIONAL DO LITORA   | IVRE DEMANDA | 08/05/2018 15:41 | 18hr 49min | CLEOCIR DA SILVA         | Masculino | 029 anos, 01 mês, 07 dias   | AGUARDANDO ACOLHIMENTO |
| IRL - HOSPITAL REGIONAL DO LITORA   | IVRE DEMANDA | 08/05/2018 15:23 | 19hr 06min | CLEOCIR MASCARELLO       | Masculino | 056 anos, 02 meses, 17 dias | AGUARDANDO ACOLHIMENTO |
| IRL - HOSPITAL REGIONAL DO LITORA   | IVRE DEMANDA | 08/05/2018 15:45 | 18hr 45min | CLEOCIR MARCOS LEAL      | Masculino | 022 anos, 09 meses, 08 dias | AGUARDANDO ACOLHIMENTO |
| RL - HOSPITAL REGIONAL DO LITORA    | IVRE DEMANDA | 08/05/2018 16:37 | 17hr 52min | ELI ADAM                 | Feminino  | 068 anos, 04 meses, 26 dias | AGUARDANDO ACOLHIMENTO |
| RL - HOSPITAL REGIONAL DO LITORA    | IVRE DEMANDA | 08/05/2018 15:32 | 18hr 58min | JUCELINO ANTONIO RAMOS   | Masculino | 049 anos, 06 meses, 12 dias | AGUARDANDO ACOLHIMENTO |
| IRL - HOSPITAL REGIONAL DO LITORA   | AMU          | 08/05/2018 16:39 | 17hr 51min | CIBELE FREITAS DE SOUZA  | Feminino  | 018 anos, 01 dia            | AGUARDANDO ACOLHIMENTO |
| IRL - HOSPITAL REGIONAL DO LITORA   | IVRE DEMANDA | 08/05/2018 15:10 | 19hr 19min | CAROLINNE DOS SANTOS LEE | Feminino  | 029 anos, 04 meses, 20 dias | AGUARDANDO ACOLHIMENTO |
| RL - HOSPITAL REGIONAL DO LITORA    | IVRE DEMANDA | 08/05/2018 15:20 | 19hr 10min | JUCELINO FERREIRA        | Masculino | 066 anos, 08 dias           | AGUARDANDO ACOLHIMENTO |
| RL - HOSPITAL REGIONAL DO LITORA S  | AMU          | 08/05/2018 15:16 | 19hr 14min | JOSE                     | Masculino | 067 anos, 08 dias           | AGUARDANDO ACOLHIMENTO |
| IRL - HOSPITAL REGIONAL DO LITORA   | IVRE DEMANDA | 08/05/2018 15:27 | 19hr 02min | ARI MIGON                | Masculino | 039 anos, 09 meses, 15 dias | AGUARDANDO ACOLHIMENTO |
|                                     |              |                  |            |                          |           |                             |                        |
|                                     |              |                  |            |                          |           |                             |                        |
|                                     |              |                  |            |                          |           |                             |                        |
|                                     |              |                  |            |                          |           |                             |                        |
|                                     |              |                  |            |                          |           |                             |                        |
|                                     |              |                  |            |                          |           |                             |                        |
|                                     |              |                  |            |                          |           |                             |                        |
|                                     |              |                  |            |                          |           |                             |                        |
|                                     |              |                  |            |                          |           |                             |                        |

Informe o motivo e a observação do cancelamento e clique em 🗎:

|                                  |                 |                                       | A                        | guardando acolhimento |             |                             |                        |
|----------------------------------|-----------------|---------------------------------------|--------------------------|-----------------------|-------------|-----------------------------|------------------------|
| idade de saúde e                 | Stuação e       | e e e e e e e e e e e e e e e e e e e |                          |                       |             |                             |                        |
| IL - HOSPITAL REGIONAL DO LITORA | L X AGUARDA     | NDO ACOLHEMENTO                       | · p                      |                       |             |                             |                        |
| inidade de saúde                 | Origem          | Hora chegada                          | Espera                   | None                  | Sero        | Idade                       | Stuação                |
| RL - HOSPITAL REGIONAL DO LITOR  | A SAMU          | 08/05/2018 15-35                      | 18hr S7min               | PAULO                 | Masculino   | 047 anos, 01 dia            | AGUARDANDO ACOLHIMENTO |
| AL - HOSPITAL REGIONAL DO LITOR  | A LIVRE DEMANDA | 06/05/2018 15:12                      | 19hr 21min               | ONDDNA BALTAZAR       | Femining    | 065 anos, 10 meses, 07 dias | AGUARDANDO ACOLHIMENTO |
| RL - HOSPITAL REGIONAL DO LETOR  | A LIVRE DEMANDA | 06/05/2018 15:41                      | 18hr 52min               | CLEOCIR DA SILVA      | Masculino   | 029 anos, 01 més, 07 dias   | AGUARDANDO ACOLHIMENTO |
| L - HOSPETAL REGIONAL DO LITOR   | A LIVRE DEMANDA | 06/05/2018 15-23                      | 19hr Olimin              | CLEOCE MASCARDUO      | Masculino   | 056 anos, 02 meses, 17 dias | AQUARDANDO ACOLHIMENTO |
| RL - HOSPITAL REGIONAL DO LETOR  | A LIVRE DEMANDA | 06/05/2018 15:45                      | Cancelar atendimento X   |                       | × Masculino | 022 anos, 09 meses, 08 dias | AGUARDANDO ACOLHIMENTO |
| L - HOSPITAL REGIONAL DO LITOR   | A LIVRE DEMANDA | 06/05/2018 16:37                      | Cidadão *                |                       | Feminina    | 068 anos, 04 meses, 26 dias | AGUARDANDO ACOLHIMENTO |
| IL - HOSPITAL REGIONAL DO LITOR  | A LIVRE DEMANDA | 06/05/2018 15:32                      | PAULO                    |                       | Masculino   | 049 anos, 06 meses, 12 dias | AGUARDANDO ACOLHIMENTO |
| L - HOSPETAL REGIONAL DO LITOR   | A SANU          | 06/05/2018 16-29                      | Motivo de cancelamento 🐞 |                       | Feminina    | 018 anos, 01 dia            | AQUARDANDO ACOLHIMENTO |
| RL - HOSPITAL REGIONAL DO LITOR  | A LIVRE DEMANDA | 06/05/2018 15:10                      | Vobservação \star        |                       | Feminino    | 029 anos, 04 meses, 20 dias | AGUARDANDO ACOLHIMENTO |
| L - HOSPETAL REGIONAL DO LETOR   | A LIVRE DEMANDA | 06/05/2018 15-20                      |                          |                       | Masculino   | 066 anos, 08 dias           | AGUARDANDO ACOLHIMENTO |
| RL - HOSPITAL REGIONAL DO LITOR  | A SAMU          | 06/05/2018 15:16                      |                          |                       | Masculino   | 067 anos, 08 dias           | AGUARDANDO ACOLHIMENTO |
| RL - HOSPETAL REGIONAL DO LETOR  | A LIVRE DEMANDA | 06/05/2018 15:27                      | 1                        |                       | Masculino   | 039 anos, 09 meses, 15 dias | AGUARDANDO ACOLHIMENTO |
|                                  |                 |                                       |                          |                       |             |                             |                        |
|                                  |                 |                                       |                          |                       |             |                             |                        |
|                                  |                 |                                       |                          |                       |             |                             |                        |
|                                  |                 |                                       |                          |                       |             |                             |                        |
|                                  |                 |                                       | H /                      |                       |             |                             |                        |
|                                  |                 |                                       |                          |                       |             |                             |                        |
|                                  |                 |                                       |                          |                       |             |                             |                        |
|                                  |                 |                                       |                          |                       |             |                             |                        |
|                                  |                 |                                       |                          |                       |             |                             |                        |

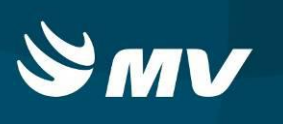

Uma outra maneira de cancelar uma solicitação, na parte inferior da tela Aguardando Acolhimento,

selecione o botão . O sistema abrirá a tela Ações em Lote.

Para localizar o paciente, na parte superior da tela, filtre pelo tipo de situação que se encontra o paciente no sistema e clique em ?

| soulmy Urg                                 | lência e Emergên | cia     |                                                           |  |                                              |          | <b>1</b> | > 1 | ? 🛈       |
|--------------------------------------------|------------------|---------|-----------------------------------------------------------|--|----------------------------------------------|----------|----------|-----|-----------|
|                                            |                  |         |                                                           |  | Ações em lote                                |          |          |     | ×         |
| Unidade de saúde 🖌                         |                  |         | Situação 🔹                                                |  |                                              |          |          |     |           |
| HRL - HOSPITAL REGIONAL DO LITORAL AMBOS * |                  |         |                                                           |  |                                              |          |          |     |           |
| Unidade de saúde                           | Prioridad д      | Hora ch | AMBOS<br>AGUARDANDO ACOLHIMENTO<br>AGUARDANDO ATENDIMENTO |  | Peopular                                     | ide Situ | iação    |     |           |
|                                            |                  |         |                                                           |  |                                              |          |          |     |           |
|                                            |                  |         |                                                           |  |                                              |          |          |     |           |
|                                            |                  |         |                                                           |  |                                              |          |          |     |           |
|                                            |                  |         |                                                           |  | 44 4 Páginas 0 2 de 0 b (b)                  |          |          |     |           |
|                                            |                  |         |                                                           |  |                                              |          |          |     |           |
|                                            |                  |         |                                                           |  |                                              |          |          |     |           |
| 21                                         |                  |         |                                                           |  | 🔴 Emergência 🔴 Multo urgente 🌔 Urgente 🌒 Pou | uco urge | nte 🔵    | Nãc | o urgente |

É possivel selecionar um ou mais pacientes. Selecione um ou mais pacientes para cancelamento

| e clique em 🖉 | , para remover da fila dos atendimentos: |
|---------------|------------------------------------------|
|---------------|------------------------------------------|

| Soulmy Urgência                | e Emergên   | cia              |                 |         |                           |        |     |           |         |  |   |  |    |          |           |             |         |         |      |           | a (                 | Ô,     | ? 🙂       |
|--------------------------------|-------------|------------------|-----------------|---------|---------------------------|--------|-----|-----------|---------|--|---|--|----|----------|-----------|-------------|---------|---------|------|-----------|---------------------|--------|-----------|
|                                |             |                  |                 |         |                           |        |     | Ações e   | em lote |  |   |  |    |          |           |             |         |         |      |           |                     |        | ×         |
| Unidade de saúde 🜸             |             | Situação I       | •               |         |                           |        |     |           |         |  |   |  |    |          |           |             |         |         |      |           |                     |        |           |
| HRL - HOSPITAL REGIONAL DO LIT | FORAL       | AGUARDA          | NDO ATENDIMENTO |         | ~ ,o                      |        |     |           |         |  |   |  |    |          |           |             |         |         |      |           |                     |        |           |
| Unidade de saúde               | Prioridad 🗛 | Hora chegada     | Cartão SUS      | Nome    | Nome Idadr                |        |     |           |         |  |   |  |    |          | ade Situa | ção         |         |         |      |           |                     |        |           |
| HRL - HOSPITAL REGIONAL D      | < 🔴         | 08/05/2018 15:30 |                 | JUCELIN | JUCELINO ALVES DE LAMEIDA |        |     |           |         |  |   |  | 39 | AGU      | ARDANDO   | O ATEN      | DIMENTC |         |      |           |                     |        |           |
| HRL - HOSPITAL REGIONAL D      | < 💛         |                  |                 | PESSOA  | DESCONHECT                | IDA UM |     |           |         |  |   |  |    |          |           |             |         |         | 40   | AGU       | ARDANDO             | O ATEN | DIMENTC   |
| HRL - HOSPITAL REGIONAL D      | < 🔶         |                  |                 | EURO    | MAR AMANSO                | ¢      |     |           |         |  |   |  |    |          |           |             |         |         | 55   | AGU       | AGUARDANDO ATENDIME |        |           |
| HRL - HOSPITAL REGIONAL D      | < •         | 08/05/2018 15:20 |                 | ANTON   | O MORAIS                  |        |     |           |         |  |   |  |    |          |           |             |         |         | 70   | AGU       | ARDANDO             | O ATEN | DIMENTC   |
|                                |             |                  |                 |         |                           |        |     |           |         |  |   |  |    |          |           |             |         |         |      |           |                     |        |           |
|                                |             |                  |                 |         |                           |        |     |           |         |  |   |  |    |          |           |             |         |         |      |           |                     |        |           |
|                                |             |                  |                 |         |                           |        |     |           |         |  |   |  |    |          |           |             |         |         |      |           |                     |        |           |
|                                |             |                  |                 |         |                           |        |     |           |         |  |   |  |    |          |           |             |         |         |      |           |                     |        |           |
|                                |             |                  |                 |         |                           |        |     |           |         |  |   |  |    |          |           |             |         |         |      |           |                     |        |           |
|                                |             |                  |                 |         |                           | 4      | ¢ P | Páginas 1 | d de 1  |  | н |  |    |          |           |             |         |         |      |           |                     |        |           |
| <b>1</b> <sup>30</sup>         |             |                  |                 |         |                           |        |     |           |         |  |   |  | •  | Emergênc | a         | Muito urger | nte 🥚   | Urgente | • Po | uco urgen | te 🔴                | Nã     | o urgente |

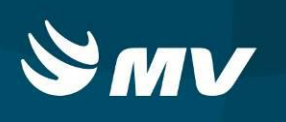

Informe o motivo e a observação do cancelamento e clique em 🧮:

| soulmv Urgencia                                     | e Emergên | cia              |                 |                   |                                                                                    | ■ ۞ ? ♡                |
|-----------------------------------------------------|-----------|------------------|-----------------|-------------------|------------------------------------------------------------------------------------|------------------------|
|                                                     |           |                  |                 |                   | Ações em lote                                                                      | ×                      |
| Unidade de saúde<br>HRL - HOSPITAL REGIONAL DO LITE | ORAL      | Stuação a        | NDO ATENDIMENTO | · p               |                                                                                    |                        |
| Unidade de salde                                    | Prioridad | Hora chegada     | Cartão SUS      | Nome              | linde                                                                              | Shaqio                 |
| RL - HOSPITAL REGIONAL DO                           |           | 08/05/2018 15:30 |                 | JUCELINO ALVES DE | E LAVEEDA 29                                                                       | AGUARDANDO ATENDEHENTO |
| HRL - HOSPITAL RESIGNAL DO                          |           |                  |                 | PESSOA DESCONHE   | CDA UM 40                                                                          | AGUARDANDO ATENDEHENTC |
| HRL - HOSPITAL REGIONAL DO                          |           |                  |                 | -EUROMAR AMANS    | 10 15                                                                              | AGUARDANDO ATENDEHENTC |
| HRL - HOSPITAL REGIONAL DO                          |           | 06/05/2018 15:20 |                 | ANTONIO MORAES    | Cancelar atendimento X 70                                                          | AGUARDANDO ATENDIMENTO |
|                                                     |           |                  |                 |                   | Motivo de cancelamento *                                                           |                        |
|                                                     |           |                  |                 |                   | (F)                                                                                |                        |
|                                                     |           |                  |                 |                   | Observação 🔹                                                                       |                        |
|                                                     |           |                  |                 |                   |                                                                                    |                        |
|                                                     |           |                  |                 |                   |                                                                                    |                        |
|                                                     |           |                  |                 |                   |                                                                                    |                        |
|                                                     |           |                  |                 |                   |                                                                                    |                        |
|                                                     |           |                  |                 |                   |                                                                                    |                        |
|                                                     |           |                  |                 |                   |                                                                                    |                        |
|                                                     |           |                  |                 |                   |                                                                                    |                        |
|                                                     |           |                  |                 |                   |                                                                                    |                        |
|                                                     |           |                  |                 |                   |                                                                                    |                        |
|                                                     |           |                  |                 |                   |                                                                                    |                        |
|                                                     |           |                  |                 |                   |                                                                                    |                        |
|                                                     |           |                  |                 |                   |                                                                                    |                        |
|                                                     |           |                  |                 |                   |                                                                                    |                        |
|                                                     |           |                  |                 |                   |                                                                                    |                        |
| 100                                                 |           |                  |                 |                   | 💼 Emanderia 🧰 Multi umanta 🌰 Espera                                                | urrante 🙃 Min urrante  |
| A                                                   |           |                  |                 |                   | <ul> <li>analysis</li> <li>analysis</li> <li>analysis</li> <li>analysis</li> </ul> | and a second           |

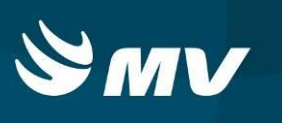

## REQUISITOS MINIMOS NECESSÁRIOS PARA UTILIZAÇÃO DO SISTEMA.

- 1. Internet banda larga 10 MB ou superior.
- 2. Sistema Operacional Windows XP ou superiores.
- 3. Flash Player 10 ou superior atualizado.
- 4. Resolução de tela 1024 X 768 pixels ou superior.
- 5. Aplicativo Java versão 7 ou superior.
- 6. Navegadores de internet atualizados, ex.
  - Internet Explorer versão 7 ou superior.
  - Mozilla Firefox 8 ou superior.
  - Google Chrome

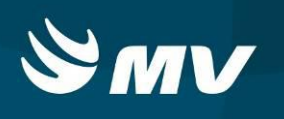

# HISTÓRICO

| Versão | RC | Data       | Atualizado | Revisado | Descrição                       |
|--------|----|------------|------------|----------|---------------------------------|
| 1.68.5 | 37 | 30/04/2018 | Danielle   | Fabio    | Criação e revisão de documento. |